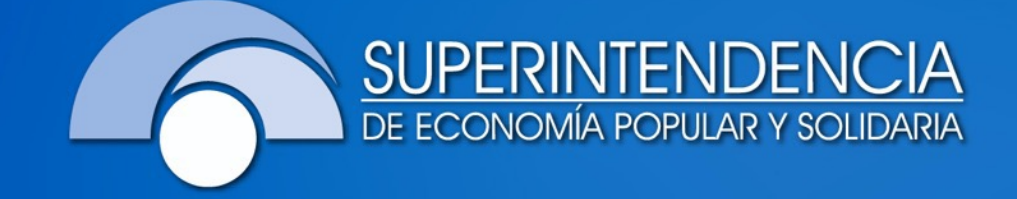

## ACCESOS A LOS SERVICIOS ELECTRÓNICOS DE LA SEPS

23 de julio de 2024

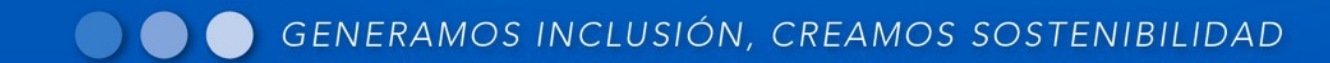

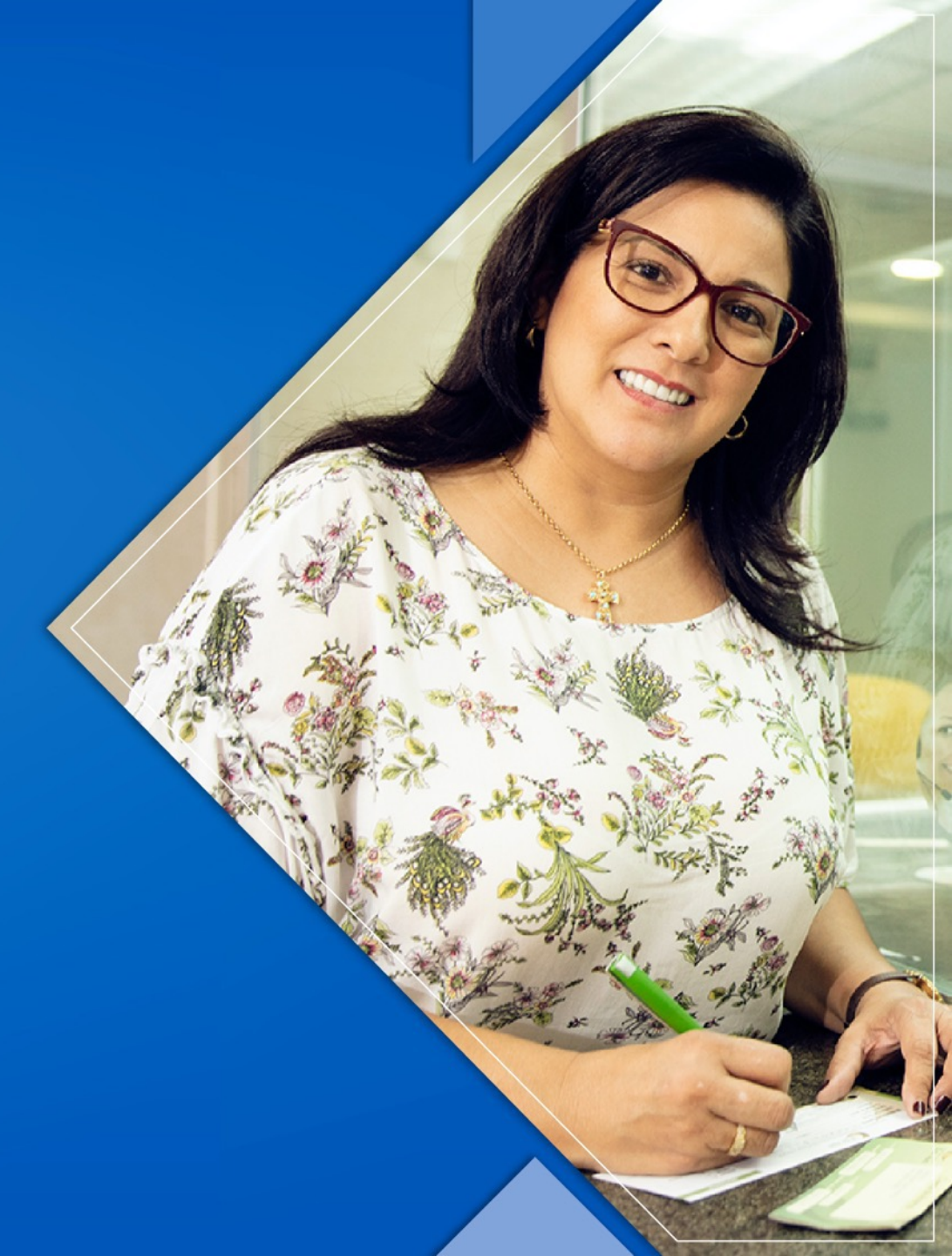

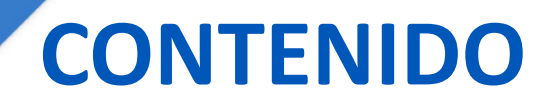

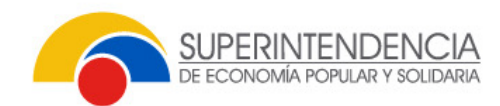

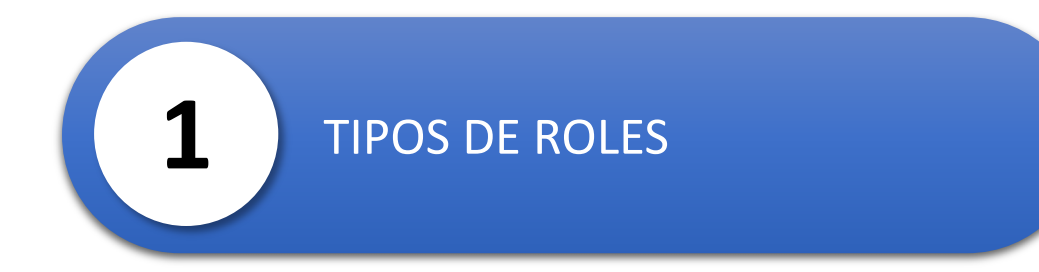

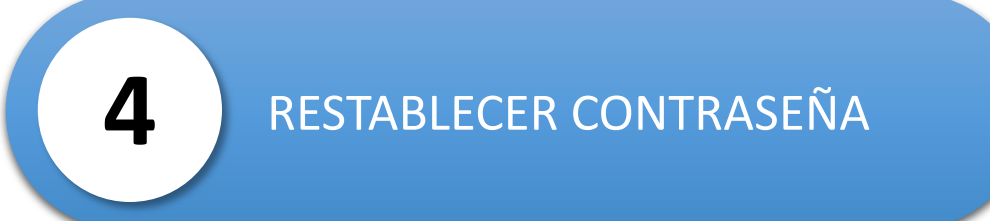

FORMULARIO DE SOLICITUD DE CLAVE

ACCESO AL SISTEMA

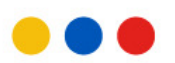

2

3

#### SOLICITUD DE USUARIO Y CLAVE DE ACCESO A LOS SERVICIOS ELECTRÓNICOS DE LA SEPS – OEPS

Servicio mediante el cual las personas naturales o jurídicas y organizaciones, pueden acceder a los Servicios Electrónicos de la Superintendencia de Economía Popular y Solidaria, para el acopio, envío de información o acceso a servicios en línea de las organizaciones del Sector No Financiero.

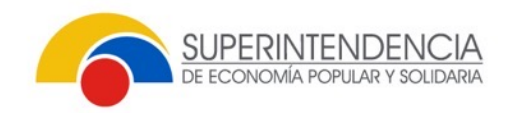

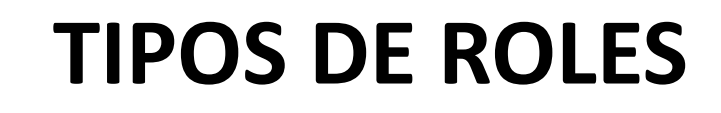

| Тіро                                               | Lisos                                                                                                    | # Usuarios  |  |
|----------------------------------------------------|----------------------------------------------------------------------------------------------------|-------------|--|
|                                                    | 0303                                                                                                    | por entidad |  |
| Rol de Representante Legal<br>Sector No Financiero | Acceso a: Casillero SEPS, Actualización de Datos de contacto<br>organización y Representante; Registro de Salida de Socios/Asociados<br>(a través del SISGO). | 1           |  |
| Rol de Acopio de<br>Información                    | Acceso al envío de estructuras de información: Balances.                                                                                                    | 1           |  |
| Rol de Auditor Externo                             | Acceso al Sistema de Automatización del Seguimiento EPS (AGSEPS),<br>para el envío de Hallazgos del Sector No Financiero.                                     | 1           |  |
| Rol de Liquidador                                  | Gestión de información de proceso de liquidación de la organización.                                                                                          | 1           |  |

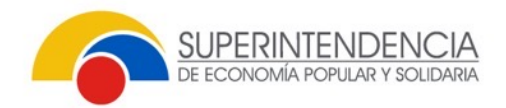

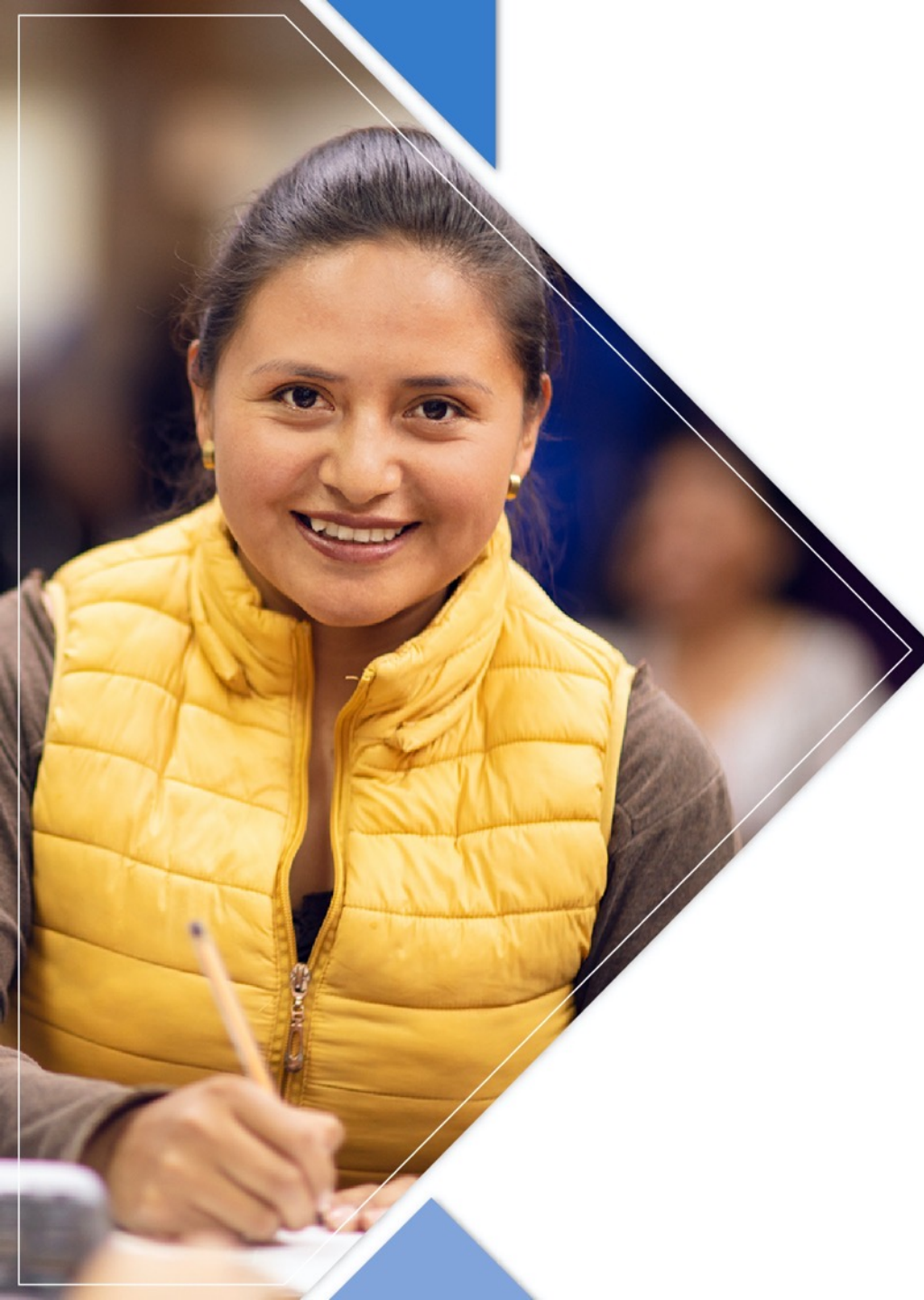

## **PASOS A SEGUIR:**

1. Acceder a la solicitud del rol, escogiendo la opción "Solicitud Organizaciones" Financieras".

2. Completar la información requerida en el siguiente orden de: Rol del Usuario; Información del usuario a desactivar en caso de existir un usuario anterior (verificar el # de usuarios permitidos en el rol); Datos del usuario nuevo; y autorización a un tercero para realizar el trámite en caso de requerir.

3. Oprimir el botón "Guardar". El sistema generará tres documentos: En formato PDF la solicitud, misma que debe ser suscrita por el representante legal de la entidad registrado en la SEPS; "Acuerdo de Confidencialidad"; y, el "Consentimiento informado de tratamiento de datos personales"; mismos que deben ser suscritos por la persona que hará uso de la Clave generada para el rol solicitado.

4. Remitir los formularios y documentos a la Superintendencia.

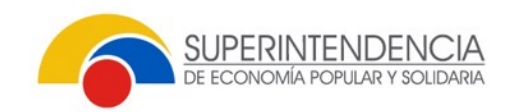

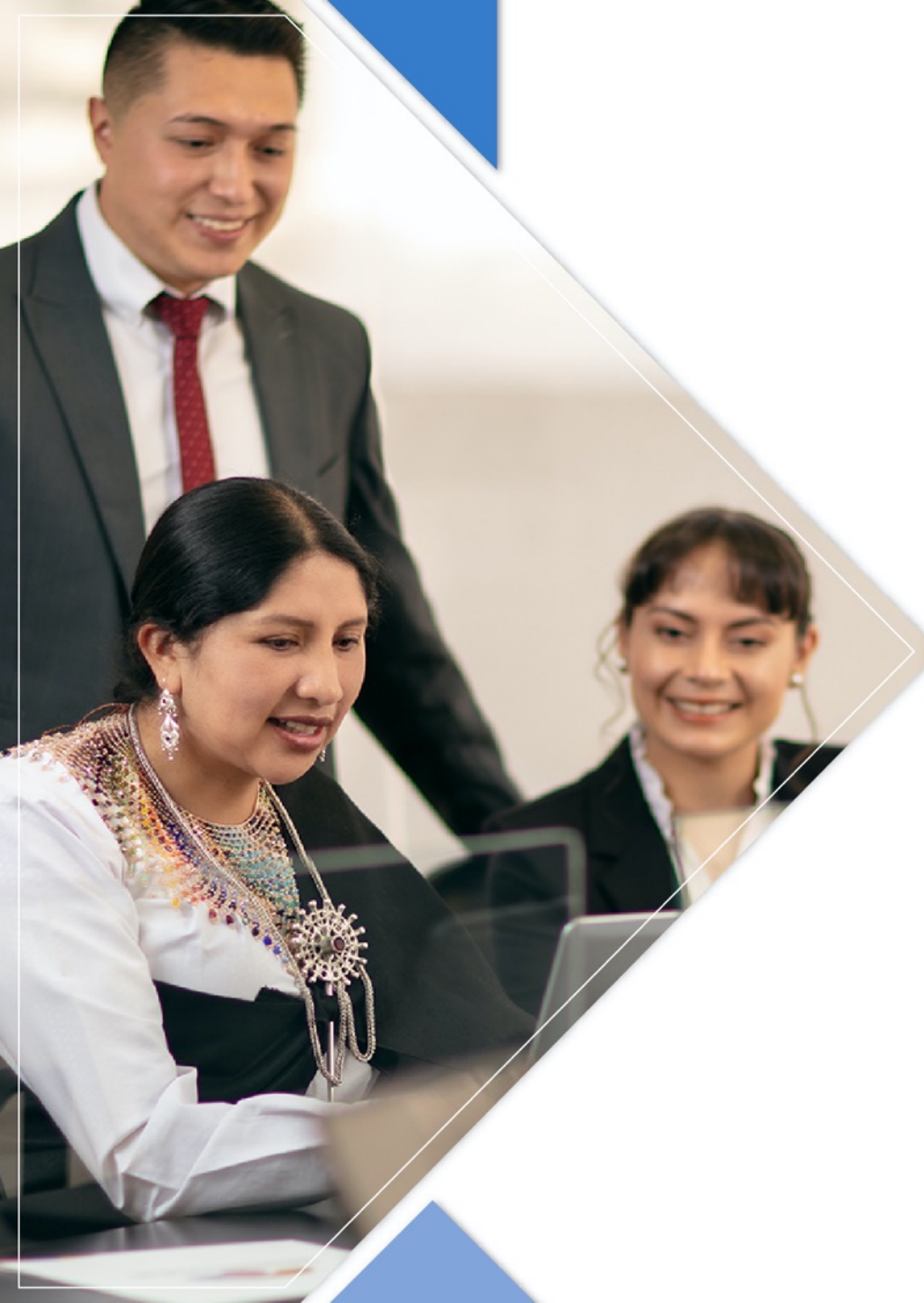

## ACCESO OTORGADO

- Posterior a la revisión de la solicitud por parte de la SEPS, se emite la asignación de creación del usuario solicitado, a través de la notificación al correo electrónico del usuario de la clave.
- Deberán ingresar al link enviado al correo electrónico en el tiempo establecido (72 horas)

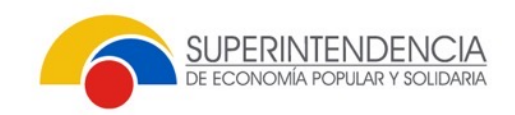

### FORMULARIO DE SOLICITUD DE CLAVE

Formulario Solicitud Claves

Solicitud Organizaciones Financieras
 Solicitud Organizaciones No Financieras

| Sistemas Disponibles                         |                                                                                                    |                      |                                    |                      |                                   | -                                                         |
|----------------------------------------------|----------------------------------------------------------------------------------------------------|----------------------|------------------------------------|----------------------|-----------------------------------|-----------------------------------------------------------|
| + Agregar Rol de Usuario                     |                                                                                                    |                      |                                    |                      |                                   |                                                           |
| Sistem                                       | a                                                                                                    |                      | ¿Solicita acceso?                  |                      | ¿Solicita desactivación?          |                                                           |
| No hay roles agregados                       |                                                                                                    |                      |                                    |                      |                                   |                                                           |
| Datos Personales del Usuario                 |                                                                                                    |                      |                                    |                      |                                   |                                                           |
| Tipo: Natural 💌                              |                                                                                                    |                      |                                    |                      |                                   |                                                           |
| Cédula de Ciudadanía / Identidad:            |                                                                                                    |                      | Nombres Completos:                 |                      |                                   |                                                           |
| Correo electrónico:                          |                                                                                                    |                      | ¿Es empleado de la organización?   |                      |                                   |                                                           |
| Función o cargo que desempeña:               |                                                                                                    |                      | Número de Resolución Calificación: |                      |                                   |                                                           |
|                                              |                                                                                                    |                      |                                    | "Solo p              | para auditores internos, externos |                                                           |
| Datos de la Organización                     |                                                                                                    |                      |                                    |                      |                                   | -                                                         |
| Ruc:                                         |                                                                                                    |                      | Razón Social:                      |                      |                                   |                                                           |
| Correo de la organización:                   |                                                                                                    |                      | Segmento / Nivel:                  |                      |                                   |                                                           |
| Cédula Rep. Legal:                           |                                                                                                    |                      | Nombres Completos de Rep. Legal:   |                      |                                   |                                                           |
| Correo del representante:                    |                                                                                                    |                      |                                    |                      |                                   |                                                           |
| Datos de la persona que va a realizar el trá | ámite                                                                                                    |                      |                                    |                      |                                   |                                                           |
|                                              |                                                                                                    |                      |                                    |                      |                                   |                                                           |
| Cédula de Ciudadanía / Identidad:            |                                                                                                    |                      | Nombres Completos:                 |                      |                                   |                                                           |
| Captcha:                                     | <b>ANA5</b> 8                                                                                                    | φ                    |                                    |                      |                                   |                                                           |
|                                              | Sistemas Disponibles  + Agregar Rol de Usuario Sistem No hay roles agregados  Datos Personales del Usuario  Tipo: Natural Cédula de Ciudadania / Identidad: Correo electrónico: Función o cargo que desempeña: Datos de la Organización Ruc: Correo del a organización: Cédula Rep. Legal: Correo del representante: Datos de la persona que va a realizar el tra Cédula de Ciudadanía / Identidad: Corteo tel a ciudadanía / Identidad: Corteo tel a persona que va a realizar el tra Cédula de Ciudadanía / Identidad: Captcha: | Sistemas Disponibles | Sistemas Disponibles               | Sistemas Disponibles | Sistemas Disponibles              | Sistema Disponible     Agregar Rol de Usuario     Sistema |

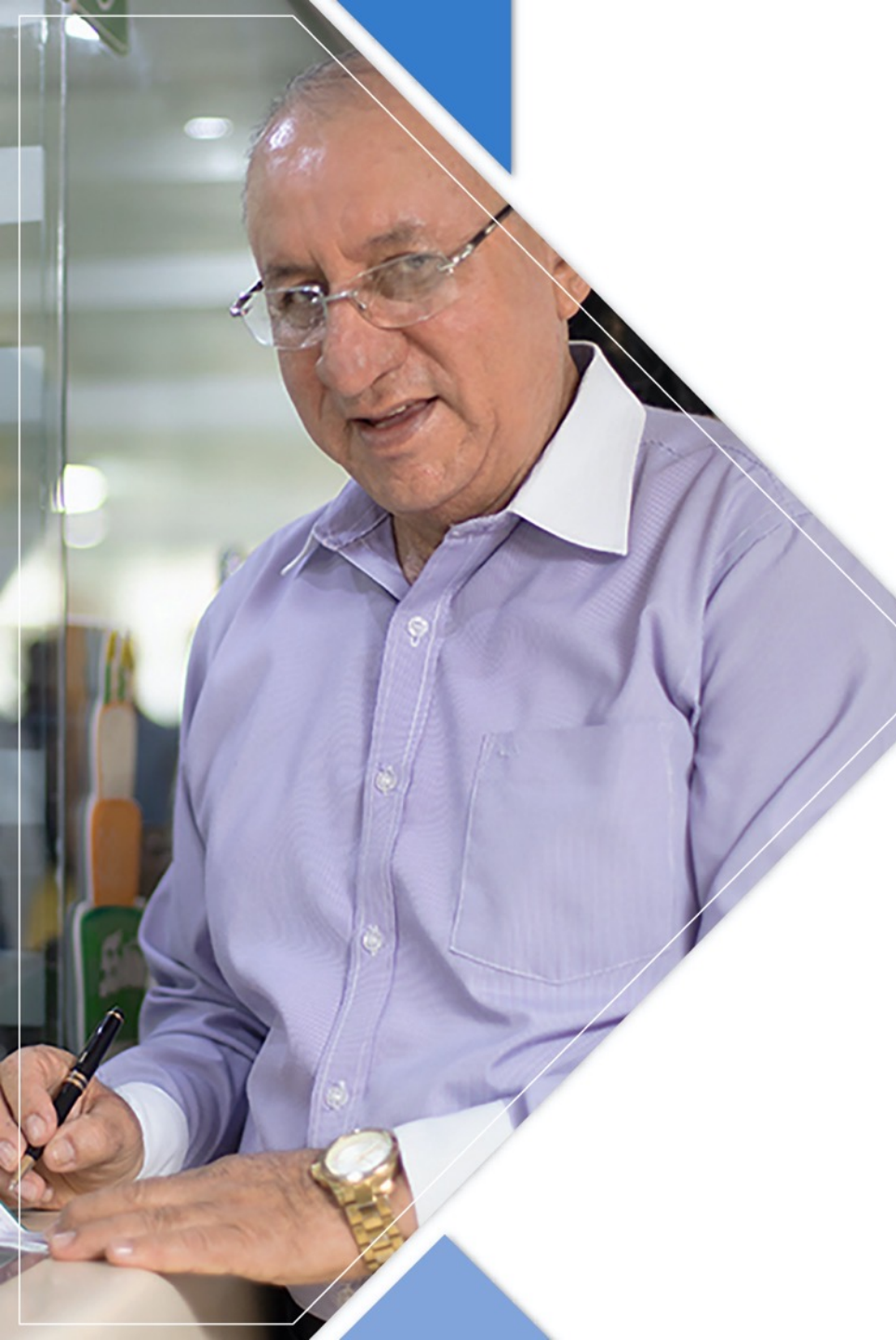

# **RESTABLECER DE CONTRASEÑA**

En caso de no haber ingresado al link enviado al correo electrónico en el tiempo establecido (72 horas) o por olvido de la contraseña, deberá restablecer la misma siguiendo el procedimiento que se detallan a continuación:

- Ingresar a la página web <u>www.seps.gob.ec</u>
- Selecciona el apartado Catálogo de servicios
- Organizaciones de EPS
- Ingrese al servicio que requiera (Ejemplo Registro Universal de Directivas)
- Ingresar el usuario (Cédula de Identidad)
- Seleccionar Reestablecer Contraseña

Realizado dicho procedimiento deberá ingresar al link enviado nuevamente al correo electrónico registrado, validar la información y generar su contraseña.

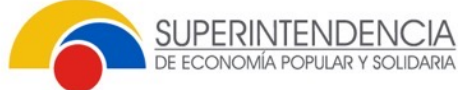

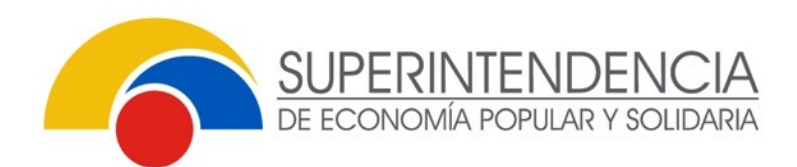

# GRACIAS POR SU ATENCIÓN

### www.seps.gob.ec

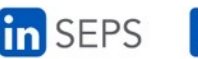

in SEPS 🛛 @SEPS\_Ec 🗗 @sepsecuador 🔚 Seps\_ec 🔜 sepsecuador

#### GENERAMOS INCLUSIÓN, CREAMOS SOSTENIBILIDAD